## **Login process**

- 1. From a browser, enter http://www.cathaybank.com
- 2. In the top right corner of the screen, click Login and enter your Login ID.
- 3. Select Login.

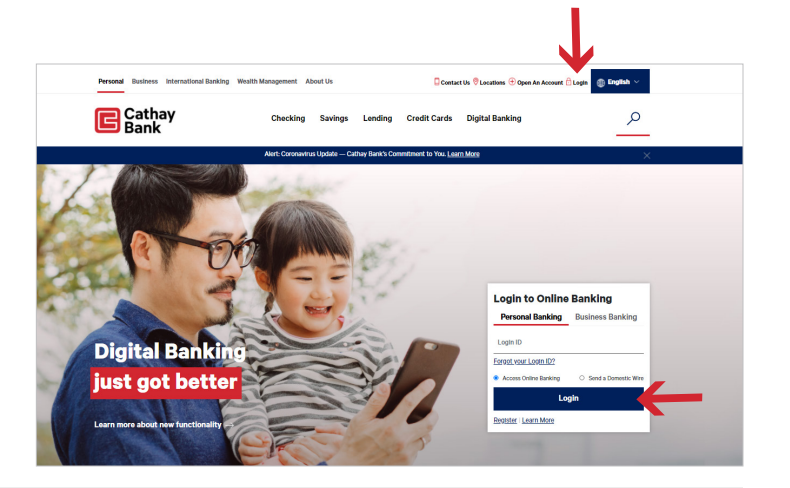

Cathay Bank

Submit

4. Enter your password.

5. Next, you will receive a Security Access Code. This will be sent to one of the devices we have stored for you. You must select one of these, you cannot enter a new device at this time.

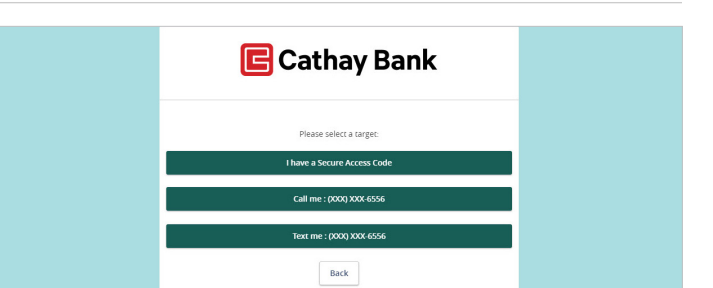

6. Enter the Secure Access Code in the box when you receive it, and click Submit.

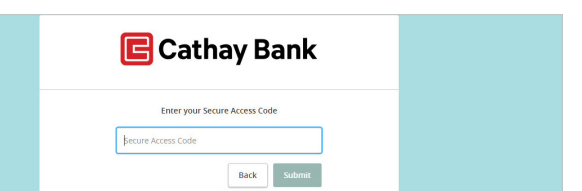

**7.** Enter your new password twice for validation, and click Submit.

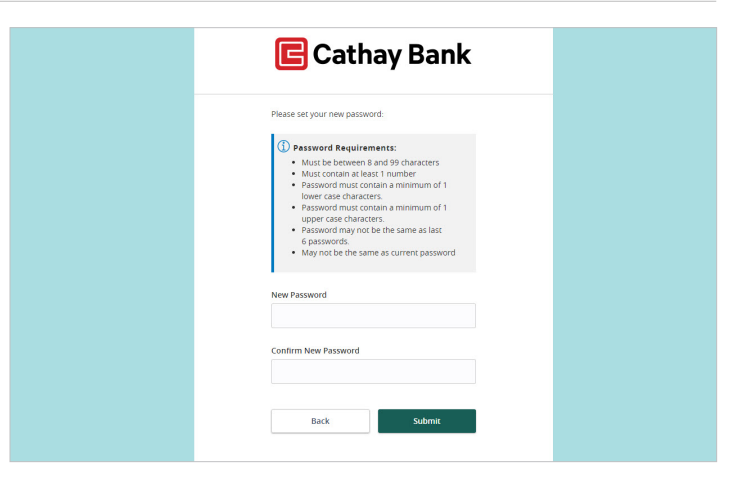

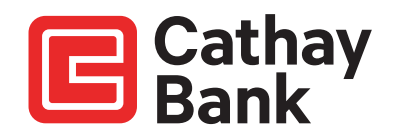

8. You must review the Online Access Agreement & Disclosure Statement and click I Accept to complete the first-time login process.

| 🖻 Cathay Bank |                                                                                                    |
|---------------|----------------------------------------------------------------------------------------------------|
| Login         | 5. ACCESSING YOUR E-STATEMENTS                                                                                                    |
| Disclaimers   | We protect a beginning and dealers of the transmitter of an adjustice to use of the first concerption of the function of the sector of the sector of the sec    |
|               | If you close an account or cease to be an online banking Service customer, you will no longer be able to view your account online, and future statements for your open account()) will revert back to paper statements<br>U.S. mail.                                                                                                    |
|               | You may request that a copy of your current or a previous statement (or Alens) be mailed to you at your address. We may impose a fee for paper copies, as stated in our current bichedule of Press.                                                                                                    |
|               | If you currently receive diplocate statements at the same address, making of the diplocate copy will be decontinued; however, you can point multiple copies of your statement through the e-Statement Bervice. If you<br>currently have a copy of your statement malled to an interested bird party (e.g., your accountant), making of a paper statement to the interested party will continue.                                                                                                    |
|               | 6. CHANGE STATEMENT DELIVERY METHOD                                                                                                    |
|               | This may discontain this 4-contrained Selecci at my time by changing the delawing performance should in your 4-contrained Parties Work you will automatically insure re-<br>trained and the selection of the selection of the selectio |
|               | 7. EMAIL ADDRESS MAINTENANCE                                                                                                    |
|               | Ye will a denote the resonance of statement and density and deal or related these advected for price A starts A is regreted in them have been per content remains above. The period is the start of the period of the start of the period of the start of the period of the period of the     |
|               | 8. TERMINATION OF E-STATEMENTS                                                                                                    |
|               | We may elect to send paper statements and Alerts to you at any time valitout prior notice. We also reseme the right to terminate this e-Statement Agreement and your access to correline banking Service in shole<br>part, at any time valitout cause or prior notice. You may terminate this e-Statement Agreement at any time by changing the delivery preferences shown in your e-Statement Profile.                                                                                                    |
|               | 9. AMENDMENT                                                                                                    |
|               | We may add to, delete or change any term of this online banking agreement and consent to electronic disclosure (and any service of the or this document) by providing you with advance notice.                                                                                                    |
|               | E Do Nor Accept                                                                                                    |

9. You now need to choose if you want to register your device. If you choose to register your device you will not need to receive and enter a Security Access Code next time you log on, you will only need to enter your Login ID and password.

Are you on a private computer or mobile device that you will use regularly to access online banking? If so, you can register your browser (device) for future access. If you are at a public computer, select Do Not Register Device and this computer will not be registered.

Note: To register your computer, we will place a Secure Token in your browser. Your PC must be configured to accept "cookies" from this site. The next time you log on, you will only need to enter your Login ID and password. The number of allowable registrations may be limited for the security of your account.

**10.** You will now see the Online Banking Home page.

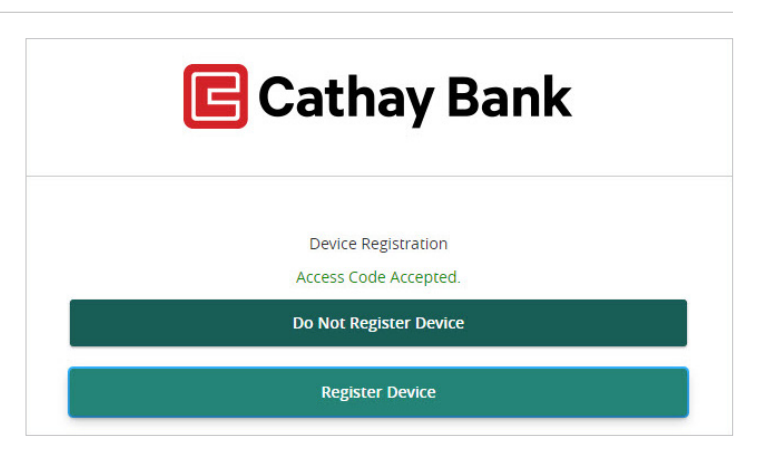

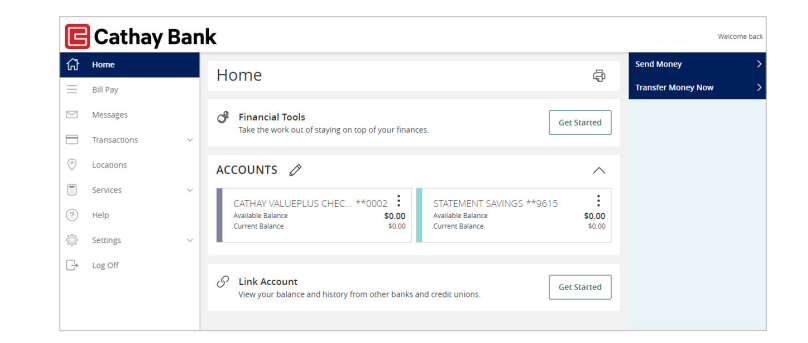

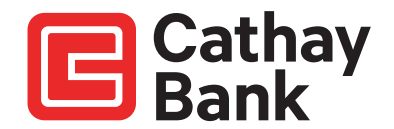